| Bond&FoxChapter7.pdf: Bond & Fox (2006) Applying the Rasch Model Chapter 7: Pendulum Interview Task                                                                                                    |                                                                                                    |
|----------------------------------------------------------------------------------------------------|----------------------------------------------------------------------------------------------------|
| Bond & Fox Pendulum Interview data.Skip down to Let's remind ourselves about the Pendulum<br>Interview data if Bond&FoxChapter7.txt and this Tutorial are<br>already displaying on your screen. Please print out the Tutorial for<br>reference.Please install Bond&FoxSteps on your computer by double-<br>clicking on Bond&FoxStepsInstall.exe on your CD | 02111112221110122000<br>03100111222200233000<br>0411111122222132000<br>0511111121011232000<br>0611111122220010000<br>071111222220132010<br>0911111222211123100<br>10111111222111110000<br>1111111112220233000<br>1211111222232211110                                                                                                    |
| Launch Bond&FoxSteps from the short-cut on your desktop or from the Windows "Start" menu.                                                                                                    | Bond&Fox<br>Steps                                                                                                    |
| The Bond&FoxSteps Control File Set-Up Screen displays.<br>We are going to follow the instructions in the blue box.                                                                                                    | Commentance (contract service)       Aug.         The list index to contract the service)       Expectation         Expectation       Expectation         Expectation       Expectation         Expe |
| Click on the "Data files" menu.<br>Click on Bond&FoxChapter7.txt                                                                                                    | Files       Edit       Analysis       Data files       Tutorials       Help         Files       Edit       Analysis       Data files       Tutorials       Help         BondFoxChapter2.txt       BondFoxChapter3.txt       BondFoxChapter5.txt         BondFoxChapter5.txt       BondFoxChapter5.txt         NAME1=       First pe       BondFoxChapter5.txt         BondFoxChapter5.txt       BondFoxChapter5.txt         BondFoxChapter5.txt       BondFoxChapter5.txt                                                                                                    |
| The Bond&FoxChapter7.txt control instructions and data are displayed on your screen.                                                                                                    | Pies Edit Analysis Data files Tutorials Help         Files Edit Analysis Data files Tutorials Help         Bond&FoxSteps         TITLE= Report title is         Bond & Fox PCM Analysis of Plags         PERSON= A data row is a         Person         NAME1= First person label column         NAMELEN= Person label columns         Number of data columns         Number of data columns         Person:         Data entry         Murber of data columns         Column:       1         Data entry         Metresh Data         Data entry         Metresh Data         Display         Data entry         Metresh Data         Display         Data entry         Metresh Data         Display         Data entry         Metresh Data         Display         Data entry         Metresh         Isoro         Isoro         Data         Isoro         Data         Data         Itable:         Itable:         Itable:         Itable:       Itable                                                                                                    |

| Click on the "Tutorials" menu.<br>Click on "Bond&FoxChapter7.pdf" - this is the Tutorial matching<br>Bond&FoxChapter7.txt<br>This PDF file displays. It is what you are reading now. <i>Please print</i><br><i>out the Tutorial for reference</i> .                                                                                                    | Bond&FoxChapter7.txt         Files       Edit       Analysis       Data files       Tutorials       Help         BondFoxChapter2.pdf       BondFoxChapter2.pdf       BondFoxChapter2.pdf       BondFoxChapter2.pdf         BondFoxChapter3.pdf       BondFoxChapter3.pdf       BondFoxChapter3.pdf         BondFoxChapter5.pdf       BondFoxChapter5.pdf       BondFoxChapter5.pdf         BondFoxChapter7.pdf       BondFoxChapter7.pdf       BondFoxChapter7.pdf         Bond&FoxChapter7.pdf       BondFoxChapter7.pdf       BondFoxChapter7.pdf         Bond&FoxChapter7.pdf       BondFoxChapter7.pdf       BondFoxChapter7.pdf         Bond&FoxChapter7.pdf       BondFoxChapter7.pdf       BondFoxChapter7.pdf         Bond&FoxChapter7.pdf       BondFoxChapter7.pdf       BondFoxChapter7.pdf         Bond&FoxChapter7.pdf       BondFoxChapter7.pdf       BondFoxChapter7.pdf         Bond&FoxChapter7.pdf       BondFoxChapter7.pdf       BondFoxChapter7.pdf         Bond&FoxChapter7.pdf       BondFoxChapter7.pdf       BondFoxChapter7.pdf         Bond&FoxStepsing on your computer by double-<br>chcking on Bond&FoxStepsing on your computer by double-<br>chcking on Bond&FoxStepsing on your computer by double-<br>chcking on Bond&FoxStepsing on your computer by double-<br>chcking on Bond&FoxStepsing on your computer by double-<br>chcking on Bond&FoxStepsing on your computer by double-<br>chcking on Bond&FoxStepsing on your computer by double-<br>chcking on Bond&Fo |
|----------------------------------------------------------------------------------------------------|----------------------------------------------------------------------------------------------------|
| Now step-by-step through this Tutorial<br>Click "OK" on the Welcome dialog                                                                                                    | Welcome to Bond&FoxSteps !                                                                                                    |
|                                                                                                    | <ul> <li>Model" by Trevor Bond and Christine Fox.</li> <li>1. Click on the "Data files" menu. Then click on the data file you want to investigate. Each is identified by its chapter.</li> <li>2. Click on the "Tutorials" menu. Then click on the Tutorial matching the data file. It is a PDF file and will be displayed after a few moments by Adobe Reader or equivalent.</li> <li>3. Follow the Tutorial. </li> </ul>                                                                                                    |
| Let's remind ourselves about the Pendulum Interview. It<br>consists of the ratings of 58 interviews about solving the Pendulum<br>expressed in terms of 18 items. The rating scale is 0,1,2,3. Each<br>item is modeled to have its own rating scale structure. This is the<br>Partial Credit model. It is indicated by the ISGROUPS= line.<br>Let's look at the rating scale category names:<br>Click on "Category labels CLFILE=" | IndiafoxChapter7.bt         Files       Edit       Analysis       Data       Files       Edit       Analysis       Data       Endt       Status         TITLE = Report title is       Eond & Fox PCM Analysis of Piagetian Interview Data         PERSON = A data row is a       Person       ITEM = A data column is a       Item         NAME1 = First person label column       1       ITEM = A data column is a       Item         NAME1 = First person label column       2       NI= Number of Items       18         Number of data rows       58       WIDE = columns or response       1         Number of data columns       20       CODES = Vale codes       01223         Refresh Data       Data       entry       Fox and columns       Column:       12       3       4       5       6       7       8       9       10       11       12       13       14       15       16       17       18         Person:       1       2       3       4       5       6       7       8       9       10       11       12       13       14       15       17       18         Person:       1       2       3       10       11       10       12                                                                                                    |
|                                                                                                    |                                                                                                    |
| The four categories are:<br>1. "Not " = nothing relevant to solving the problem<br>2. "Action" = relevant action<br>3. "Logic" = relevant logic<br>4. "Correct" = correct solution<br>Click on "Category Labels OK"                                                                                                    | Image: Colspan="2">Image: Colspan="2">Image: Colspan="2">Colspan="2">Colspan="2">Colspan="2"         Validate category<br>Iabel list         Category Labels DK         ISGROUPS= Example item CODES= Category label         0       1       0       Not         0       1       1       Action         0       1       2       Logic         0       1       3       Correct                                                                                                    |

| There are 18 items. More details about them are in Bond & Fox.                                                                                                    | mi Item Labels: Enter/Edit ?」。ロメ<br>Edit                                                                                                    |
|----------------------------------------------------------------------------------------------------|----------------------------------------------------------------------------------------------------|
| Click "Item Labels OK"                                                                                                    | NI = Number of Items=     ItemLabel: DK       1     1     Order lengths       2     2     Order weights       3     3     Order push       4     4     Length-Treq       5     5     Vary factors       6     6     Infer       7     7     Tests lengths       8     7     Tests yeights       9     9     Tests yeights       10     10     Length role       11     11     Weight combine       13     13     Length combine       14     14     Weight combine       15     15     Push combine       16     6     Systematic       17     17     Texclude weight       18     18     Exclude push |
| Let's perform the Analysis of these data.<br>Click on "Analysis" menu<br>Click on "Exit to Analysis (does not Save)"<br>- we don't want to make any changes at this point                                                                                   | Bond&FoxChapter7.txt         Files       Edit       Analysis       Data files       Tutorials       Help         Save control with data file and exit to A         Save control file without data and exit t         Save data-only file and exit to Analysis         Start       Fallysis (does not "Save")         Exit to Analysis (does not "Save")                                                                                                    |
| File Setup closes, and the Analysis phase begins. If this is the first time you have run an Analysis, it checks your computer for available resources                                                                                                    | Bond&FoxChapter7.txt<br>File Edit Diagnosis Output Tables Output Files Batch Help Specification Plots SAS/SPSS<br>Constructing Bond&FoxSteps.ini<br>C:\Program Files\Hicrosoft Office\Office\EXCEL.EXE found<br>C:\Program Files\Windows NT\Accessories\wordpad.exe found                                                                                                    |
| Bond&FoxSteps - Analysis phase - correctly reports that the<br>analysis control file is Bond&FoxChapter7<br>.txt.<br>"Report output file name"?<br>Press your Enter key<br>"Extra specifications"?                                                          | Bond&FoxAnalysis Version 1.0.0 Aug 24 20:53 2(<br>Current Directory: c:\Bond&FoxSteps\Bond-data\<br>Name of control file;<br>C:\Bond&FoxSteps\Bond-data<br>Bond&FoxChapter7.txt<br>Current Directory: C:\Bond&FoxSteps\Bond data<br>Report output file name (or press Enter for ten<br>Extra specifications (or press Enter):                                                                                                    |
| Press your Enter key                                                                                                    | ·                                                                                                    |
| The Pendulum Interview data is Rasch-analyzed.<br>Measures (person abilities, item difficulties) are constructed.<br>Notice that 18 items are input, but that only 17 are reported as<br>measured. We will want to find out what has happened.<br>But first | 1       10      16      0053       8       14*       2      08       .0032          1       1      11      00366       8       14*       2      05       .0022          Calculating Fit Statistics                                                                                                    |
| Bond & Fox Figure & 7.1 Pathway Bubble                                                                                                    |                                                                                                    |
| Click on the "Plots" pull-down menu<br>Click on "Bubble Chart".                                                                                                    | Plotting problems?<br>Compare statistics<br>Bubble chart                                                                                                    |

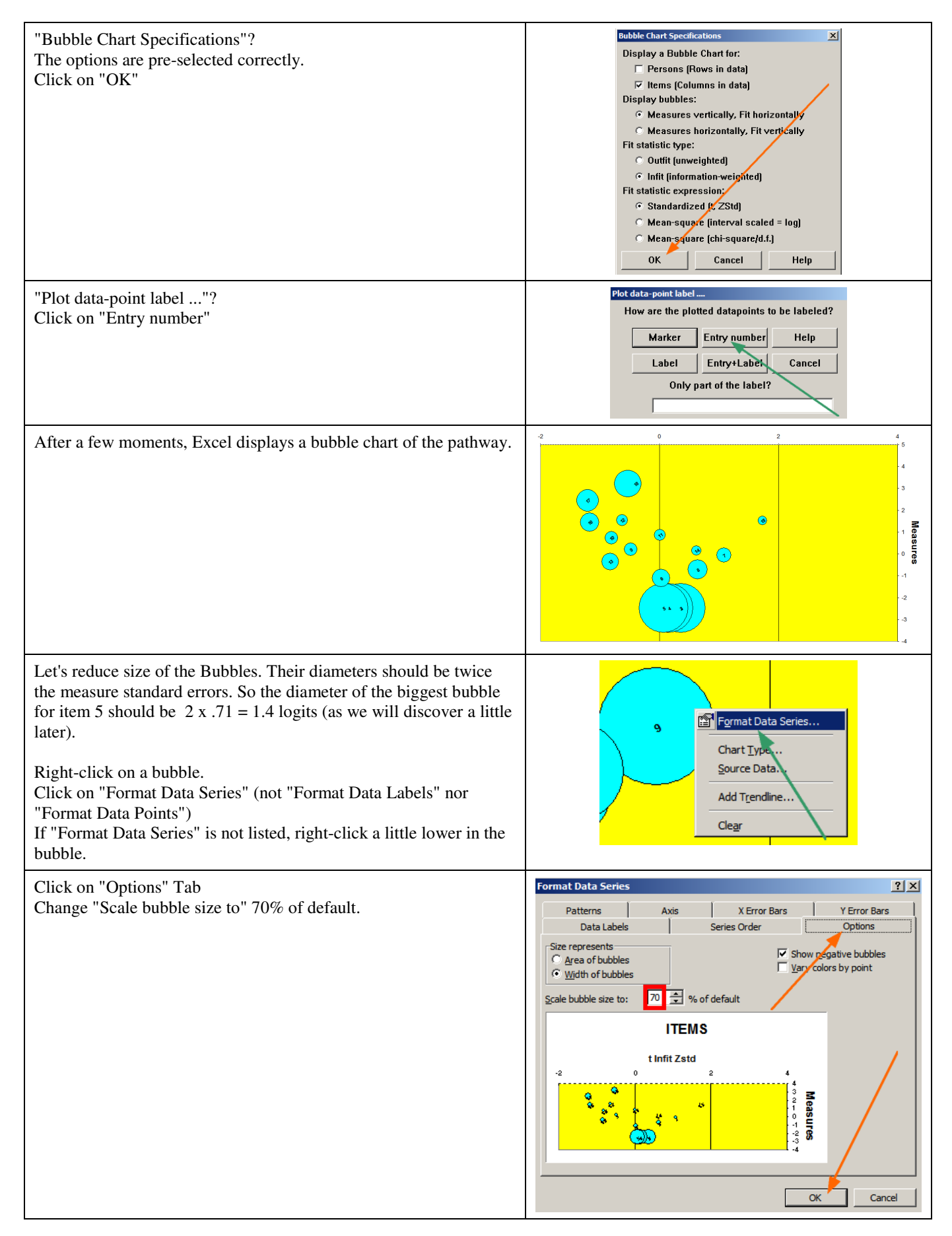

| You can also use other Excel functions to produce a bubble plot<br>resembling the artist-drawn plot in Bond & Fox.<br>But category thresholds are not shown in this plot, but we will see<br>them shortly<br>Close windows at any time - you can always get them again!<br>You can quickly get back to the Analysis by clicking on                                                                                                    | tinfi Zsid<br>tinfi Zsid<br>t |
|----------------------------------------------------------------------------------------------------|----------------------------------------------------------------------------------------------------|
| Bond&FoxChapter7.txt on the Windows Taskbar<br>Bond & Fox Table 7.3<br>Click on "Output Tables" menu<br>Click on "14. ITEM: Entry"                                                                                                    | Image: Contract over https://www.image: Contract over https://www.im                                                                                                    |
| This shows the central item difficulties for all items.<br>Notice that Item 1 is identified as "DROPPED". What's this?                                                                                                    | FABLE 14.1 Bond # Fox FOM Analyzis of Plagetian I 20033485.IXT Aug 24 20:33 2006           INNUT: SS PERSONS 15 EFERSONS 17 ITEM 49 42 01:33 2006           INNUT: SS PERSONS 15 EFERSONS 17 ITEM 49 42 01:33 2006           PERSON: REAL SEP.: 1.54 REL: .70 ITEM: REAL SEP.: 4.02 REL: .94           ITEM STATISTICS: ENTRY ORDER           IEMTY TOTAL         MODEL  INFIT   OUTFIT  FTMEALEXACT MATCH            NUMBER SCOME COUNT MEASURE S.E. INEGQ ZSTD[MNSQ ZSTD[CORR. GS5% EXF4] ITEM G           IEMTY TOTAL         MODEL  INFIT   OUTFIT  FTMEALEXACT MATCH            INDUERS SCOME COUNT MEASURE S.E. INEGQ ZSTD[MNSQ ZSTD[GORR. GS5% EXF4] ITEM G           I         56 S8 -2.48 .711.100 .411.16 .51 .051 96.6 96.61 2 Order pushts 0           1         56 S8 -2.48 .711.100 .411.16 .51 .051 96.6 96.61 3 Order pushts 0           1         56 S8 -2.48 .711.100 .411.4 .71 .331 .066 96.61 5 Vary factors 0           1         6 96 58 -1.100 .271.99 .01.39421 .401 69.0 70.71 6 Inferce 0           1         78 5866271.991.5117151.7 25.17 Test lengths 0           1         10 95 8866271.991.551711 MEMATCH 0           1         11 955874201.0531501 51.7 52.11 IM MEMATCH 0           1         10 95 8866271.9901.0531501 51.7 52.11 IM MEMATCH 0           1         10 915874201.85719151757511 MEMATCH 0           1         10 9158719866                                                                                                    |
| <ul> <li>Scroll down to Table 14.2</li> <li>Item 1 has 58 responses of "1". Everyone was rated in the same category. But we specified are 4 possible categories 0, 1, 2, 3. So is this "1" the top category of a 0-1 item? Or near the bottom of a 0-3 item? Or what? Bond&amp;FoxSteps doesn't know, so dropped Item 1 from the estimation.</li> <li>This is a draw-back to the Partial Credit model. When we know in advance which are the dichotomous 0-1 items, then it is better to specify them as sharing the same response structure. rather than as each defining its own response structure.</li> </ul> | TABLE 14.3 Bond & Fox PCM Analysis of Piagetian I ZOU534WS.TXT Aug 24 20:53 2006         INPUT: 58 PERSONS 18 ITEMS MEASURED: 58 PERSONS 17 ITEMS 49 CATS         INPUT: 58 PERSONS 18 ITEMS MEASURED: 58 PERSONS 17 ITEMS 49 CATS         ITEM CATEGORY/OFTION/DISTRACTOR FREQUENCIES: ENTRY ORDER         IENTRY DATA SCORE   DATA   AVERAGE S.E. OUTF PTMEA                                                                                                    |
| You can quickly get back to the Analysis by clicking on<br>Bond&FoxChapter7.txt on the Windows Taskbar<br>Bond & Fox Fig. 7.2<br>Click on "Output Tables" Menu<br>Click on "12. ITEM: Map"                                                                                                    | Bond&FoxChapter7.txt  File Edit Diagnose Output Tables Output Files Batc  G G G G G G G G G G G G G G G G G G                                                                                                    |

| Scroll down to Table 12.6<br>The thresholds shown in Bond & Fox Fig. 7.1 and 7.2 are the<br>"Rasch-Thurstone Thresholds", the points at which there is a 50%<br>probability of being observed in categories below and 50% being<br>observed in categories at or above the category transition point.<br>Example: Item 6 has categories 0, 1 and 2. So, at the bottom of the<br>map, <b>6 Infer.1</b> is the location where there is a 50% chance of being<br>observed in categories 1 or 2. In the second column, about halfway<br>up is <b>6 Infer.2</b> . This is located where there is a 50% chance of<br>being observed in categories 0 or 1 and a 50% chance of being<br>observed in category 2. Item 6 has not category 3, so does not<br>appear in the right-hand column. | TABLE 12,6 Bond & Fox PCM Analysis of Piagetian I ZOU43GWS.TXT AUg 24 22:25 2006<br>INPUT: 58 PERSONS 18 ITEMS MEASURED: 58 PERSONS 17 ITEMS 49 CATS 1.0.0<br>PERSONS WAP OF ITEMS - 50% Cumulative probabilities (Rasch-Thurstone thresholds)<br>correct correct correct<br>2 xmore |
|----------------------------------------------------------------------------------------------------|----------------------------------------------------------------------------------------------------|
| Close all open and output windows                                                                                                    | X                                                                                                    |